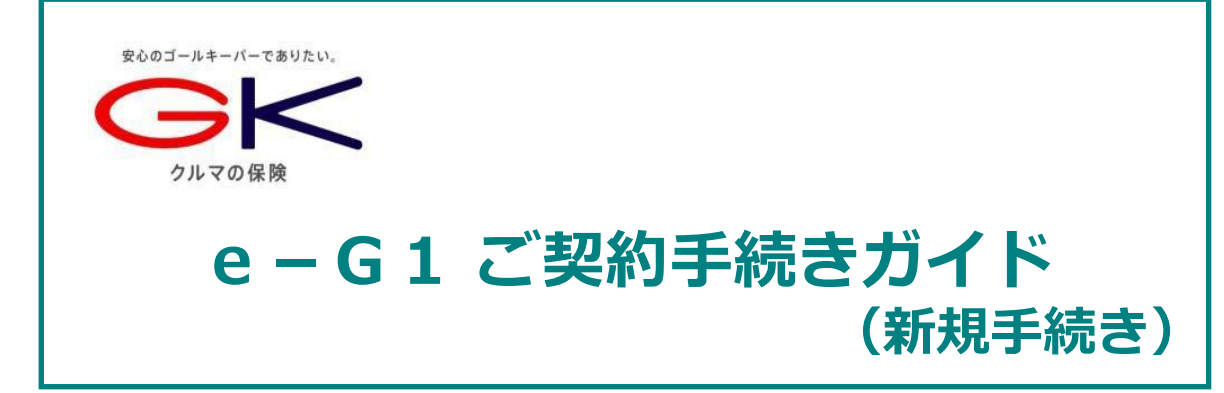

# インターネットで団体扱自動車保険のご契約手続き (新規手続き)ができます。是非ご利用ください!

※三井住友海上以外の保険会社および三井住友海上の他の取扱代理店で契約されていた自動車保険からの切替契約が対象となります。

### <お手続き可能時間>7:00~26:30 ※年末年始システムメンテナンス時間除く

#### <推奨環境>

|                  | OS                           | ブラウ ザ                  |
|------------------|------------------------------|------------------------|
| スマートフォン<br>タブレット | ios 15,16 / Android10.0~12.0 | Safari / Google Chrome |
| パソコン             | Windows10,11                 | Google Chrome / Edge   |

### お手続きの前に

◆ご契約されるお車を主に使用される方の<u>車検証</u>、 <u>運転免許証、保険証券</u>をご準備ください。

| 了証券<br> |
|---------|
|         |

#### 操作にあたって

- ◆ <u>60分以上</u>画面を操作しない状態が続くと、タイムアウトになります。 その場合、お手数ですが、もう一度最初からお手続きをお願いします。

お問い合わせは

#### 取扱代理店

〒104-6212
東京都中央区晴海1-8-12
株式会社 エムアイカード 保険担当
電話:0120-881-100
営業時間:午前10時~午後5時 (土曜・日曜・年末年始を除く)

2023.09/AYD13

## <新規手続き方法>

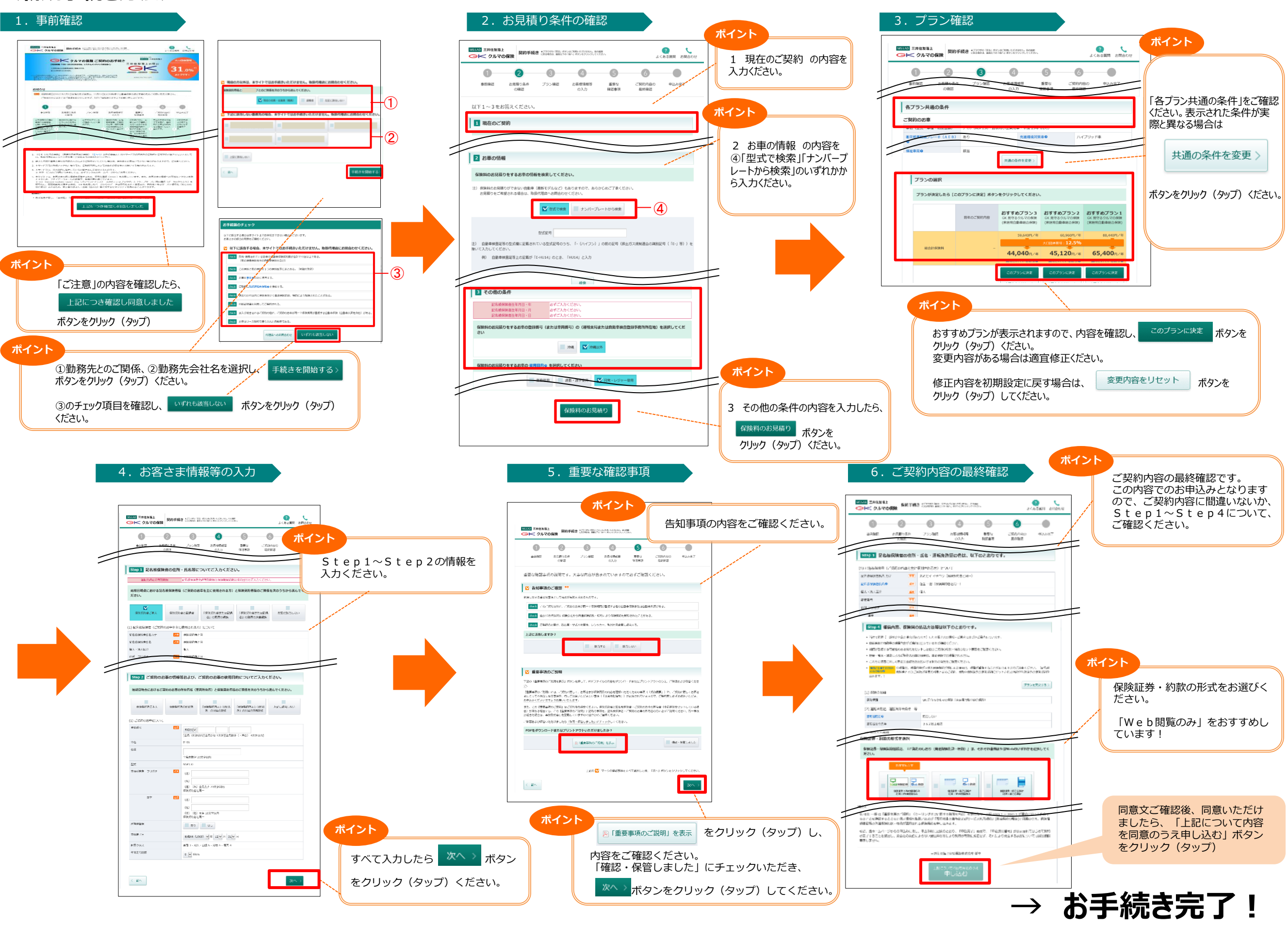

※画像はイメージのため、多少異なる場合があります。